# Shopware 6 - Plattform-Artikel anlegen

#### Inhalt

- Vorgehensweise bei der Anlage eines Plattform-Artikels
  - Über Artikelnummer auf Artikel in büro+ zugreifen
  - Einstell-Optionen festlegen
    - Standardwerte im Shopware-Shop-Eigenschaftsdatensatz ändern / überprüfen
  - Kategorie / Eigenschaften dem Artikel zuweisen
  - Automatische Füllung der Maße durch Formeln
  - Artikel "AKTIV" schalten
- Synchronisierung der Plattform-Artikel an den Shop

In den nachfolgenden Beispielen zeigen wir Ihnen anhand von **Shopware 6**, wie Sie die Artikel in den Shop einpflegen und Kategorisieren. Genutzt wird hierzu der Programmbereich.

## Vorgehensweise bei der Anlage eines Plattform-Artikels

#### Über Artikelnummer auf Artikel in büro+ zugreifen

Im Bereich E-COMMERCE sind nun für den angelegten Shopware 6 Shop die Plattform-Artikel einzustellen. Auf dem Register für Artikel in der Plattform wird über die **Schaltfläche: NEU** ein neuer Plattform-Artikel angelegt. An dieser Stelle wird eine Artikelnummer von existierenden Datensätzen aus den Artikel-Stammdaten in büro+ ausgewählt.

Im Beispiel wird eine Dose Sprudel mit dem Bezeichnungsnamen "Dose Sprudel 0,33 Liter" und Artikelnummer 15 ausgewählt.

| 💠 후                                                                           | Shopware-Shop - (MEINSHOP) Meine Firma - microtech büro+                                                                                                    |
|-------------------------------------------------------------------------------|----------------------------------------------------------------------------------------------------|
| Datei <b>Start</b> Übergeben/Au                                               | uswerten Ansicht Hilfe                                                                                                    |
| Schaubild<br>Überblick                                                        | Löschen Weiteren<br>arbeiten fo<br>Schnellwahl 55<br>Kalender Internet<br>Schnellwahl 55<br>Kommunikation<br>Ausgabe 55<br>Kalender Schnellwahl 55<br>Kommunikation<br>Kalender Internet<br>Kommunikation<br>Kalender Internet<br>Kommunikation<br>Kalender Internet<br>Kommunikation<br>Kommunikation<br>Kommunikat |
| E-Commerce                                                                    | Shopware-Shop-Artikel × Eigenschaftszuordnungen Eigenschaften Kategoriezuordnung Kategorien                                                                                                    |
| Schaubild<br>Abläufe und Strukturen<br>der Bearbeitungsschritte<br>Stammdaten | ID     Artikelnummer     Suchbegriff     Kurzbezeichnung       Status     Status       Artikelnummer     Kurzbezeichnung       Status     Status       Status     Status       Status     Status       Status     Status       Status     Status       Status     Status                                                                                                    |
| Überblick, Plattformen,<br>Artikel, Dokumente                                 | Datei Erfassung Hilfe                                                                                                    |
| Shopware-Shop<br>Shopware-Shop-Artikel,<br>Eigenschaften,                     | Speichern       Quick       Verwerfen       Comparison       Comparison                                                                                                    |
|                                                                               | Aktionen HTML-Beschreibung Zwischenablage Text ^                                                                                                    |
|                                                                               | ID (Plattform-Artikel)                                                                                                    |
|                                                                               | Artikelnummer Dose Sprudel 0,33 Liter Dose Sprudel 0,33 Liter STAMMDATEN zuordnen                                                                                                    |
|                                                                               | Suchegriff DOSE SPRUDEL 0,33 15 DOSE SPRUDEL 0,33 Dose Sprudel 0,33 Liter                                                                                                    |
|                                                                               | VINTAGE TV Fernseher im Vintage Des                                                                                                    |
|                                                                               | Einstell-Optionen Kategorien / Eigenschafte 3 KARIOFFEL-CHIPS Bio-Kartoffel-Chips 2 kg I Info                                                                                                    |
|                                                                               | Einstell-Optionen 5 SCHOKO NIKOLAUS Schoko-Nikolausi im 4-e V                                                                                                    |
|                                                                               | Einstell-Option Wert Memo Info                                                                                                    |
| Meine Firma                                                                   |                                                                                                    |
| Verkauf                                                                       |                                                                                                    |
| E-Commerce                                                                    |                                                                                                    |
| Support                                                                       |                                                                                                    |
| Einkauf                                                                       |                                                                                                    |
| Buchhaltung                                                                   |                                                                                                    |
| Rersonal                                                                      |                                                                                                    |
| Zahlungsverkehr                                                               | Plattorm       Referenz                                                                                                    |

### **Einstell-Optionen festlegen**

Nach dem zuordnen **speichern Sie zunächst den Artikel!** Danach wählen Sie diesen Artikel nun zum "ÄNDERN". Die Felder der Einstell-Optionen werden geladen und können nun belegt werden.

An dieser Stelle stehen verschiedene Werte zur Verfügung, auch die Gruppe: "Maße und Verpackung". Einige Einstellungen, wie z. B. die Maße, Gewicht, Artikeleinheit, etc., lassen sich über eine Formel füllen und sind in der Grundeinstellung bereits so konfiguriert, dass die Daten aus dem Stammartikel übernommen werden.

# Erweiterte Dokumentation einblenden

#### Standardwerte im Shopware-Shop-Eigenschaftsdatensatz ändern / überprüfen

Im Bereich: E-COMMERCE - SHOPWARE - Register: EIGENSCHAFTEN öffnen Sie die jeweilige Einstell-Option und können an dieser Stelle die "Formel für Wert" einsehen und bearbeiten. Das Artikel-Gewicht wird z. B. standardmäßig über eine Formel («Art.Gew») aus dem Artikelgewicht gewonnen, der im Artikel-Stammdatensatz hinterlegt ist.

| Shopware-Shop-Artikel     | Eigenschafts                                                                      | zuordnungen      | Eigenschaften $\times$                  | Kategoriezuordnung        | Kategorien                         |                                            |     |  |  |
|---------------------------|-----------------------------------------------------------------------------------|------------------|-----------------------------------------|---------------------------|------------------------------------|--------------------------------------------|-----|--|--|
| Nummer                    | Suchbegriff                                                                       | Beze             | ichnung                                 |                           |                                    |                                            |     |  |  |
|                           |                                                                                   |                  |                                         |                           |                                    |                                            |     |  |  |
| Nummer 🖦                  | Art                                                                               | Bezeichnung      | 9                                       |                           |                                    |                                            |     |  |  |
| 🖪 🛛 🗧                     |                                                                                   | Shop             | ware-Shop-Eigenscha                     | aftsdatensatz ändern      | ?                                  | 团 _ □                                      | ×   |  |  |
| Datei <b>Erfassung</b>    | Hilfe                                                                             |                  |                                         |                           |                                    |                                            |     |  |  |
| Speichern<br>& schließen  | Verwerfen                                                                         | Einfügen         | X Ausschneiden<br>Kopieren<br>X Löschen | <b>F</b> K ⊻ Ø • <u>1</u> | A^ A` ∷ -<br><u>A</u> - <b>E</b> ≣ |                                            |     |  |  |
| Aktionen                  |                                                                                   | Zwisc            | henablage                               | Text                      |                                    |                                            | ^   |  |  |
| Art Einste                | ell-Option                                                                        |                  |                                         |                           | Systemvo                           | orgabe                                     |     |  |  |
| Nummer 177                |                                                                                   |                  |                                         |                           | 🗹 Für Variar                       | nten bereitstellen                         |     |  |  |
| Suchbegriff               |                                                                                   |                  |                                         |                           |                                    |                                            |     |  |  |
| Bezeichnung Gewi          | cht                                                                               |                  |                                         |                           | 🗹 Benutzt                          |                                            |     |  |  |
| Definition Selektion      | en Gesperrt                                                                       | Memo Info        | 0                                       |                           |                                    |                                            | *   |  |  |
| Wert                      |                                                                                   |                  |                                         |                           |                                    |                                            | _ ^ |  |  |
| Feldart                   | GI                                                                                | eitkommazahl (   | Double) Gew                             | icht                      | - Fe                               | ldlänge                                    |     |  |  |
| Vorgabe-Wert              |                                                                                   |                  |                                         |                           |                                    | Pflichtangabe                              |     |  |  |
|                           |                                                                                   |                  |                                         |                           |                                    | Pflichtangabe bei<br>Artikel mit Varianten |     |  |  |
| Formel für Wert           | ac.)                                                                              | Art.Gew»         |                                         |                           |                                    |                                            |     |  |  |
| Formel für Varianten-Wert |                                                                                   |                  |                                         |                           |                                    |                                            |     |  |  |
| Einheiten-Auswahl         |                                                                                   |                  |                                         |                           |                                    |                                            |     |  |  |
| Aktualisierungsstuf       | e Üb                                                                              | er Aktualisierur | ngslauf                                 |                           | - (Va                              | orgabe)                                    |     |  |  |
| Aktualisierungsstuf       | Aktualisierungsstufe Aus Wert vom Artikel mit Varianten - (Vorgabe für Varianten) |                  |                                         |                           |                                    |                                            | J   |  |  |
| 199                       | 110                                                                               | verbackupos      | епрет Русскии                           |                           |                                    |                                            | · · |  |  |

Beispiele:

«Art.Gew» «Art.Breite» «Art.Hoehe» «Art.Laenge» «Art.Einh»

Durch diese Vorbelegung mittels Formeln, erhalten Sie im Shopware-Shop-Artikel-Datensatz die in den Stammdaten gepflegten Werte aus dem zugehörigen Artikel. Aufgrund der Befüllung dieser Felder über Formeln, besitzen Sie weiterhin die volle Flexibilität, diese Felder auch durch andere Bedingungen befüllen zu können. So kann auch alternativ auf ein Selektionsfeld zurückgegriffen werden oder eine Bedingung abgefragt werden.

| 💾 🥥 -                 | ÷                                                                                                    |                    | Tabe                        | llentools             | :               | Shopware-  | Shop-Artikel-E     | )atensatz änd | lern                  | ?          | T    | _     |              | × |
|-----------------------|----------------------------------------------------------------------------------------------------|--------------------|-----------------------------|-----------------------|-----------------|------------|--------------------|---------------|-----------------------|------------|------|-------|--------------|---|
| Datei                 | Erfassung                                                                                                    | Hilfe              | Einstell-Option             | nen (Bearbeitung      | j)              |            |                    |               |                       |            |      |       |              |   |
| (V)Ţ<br>U ()<br>Neu ∮ | Ändern Lá                                                                                                    | öschen             | 🕈 Nach oben<br>🕽 Nach unten | Aktualisieren<br>Wert | Gestalter       | eibung     | Tabelle<br>Tabelle |               |                       |            |      |       |              | ~ |
| ID (Plattfo           | rm-Artikel)                                                                                                    | 1547               |                             |                       |                 |            |                    |               |                       |            |      |       |              |   |
| Antibalaura           | inn-Artikel)                                                                                                    | 1047               |                             | C                     |                 |            |                    |               | 1                     |            |      |       |              |   |
| Antikeinun            | nmer<br>m                                                                                                    | DOCT C             |                             | ose spruder 0,55 L    | liter           |            |                    |               |                       |            |      |       |              |   |
| Suchbegri             | лт                                                                                                    | DOSES              | PRODEL 0,33                 |                       |                 |            |                    |               |                       |            |      |       |              |   |
| Kurzbezeid            | chnung                                                                                                    | Dose Sp            | orudel 0,33 Liter           |                       |                 |            |                    |               |                       |            |      |       |              |   |
| Einstell-O            | ptionen                                                                                                    | Kategorien         | / Eigenschaften             | Beschreibung          | Bilder-Vorschau | Memo       | Selektionen        | Gesperrt      | Info                  |            |      |       |              | * |
| Einstell-C            | Optionen                                                                                                    |                    |                             |                       |                 |            |                    |               | <b>F</b>              |            |      |       |              |   |
| Ϋ́                    |                                                                                                    |                    |                             |                       |                 |            |                    |               | Einstell-Option       | en durchsu | chen |       |              |   |
|                       | Einstell-Op                                                                                                    | otion<br>According |                             |                       |                 | Wert       |                    |               |                       |            |      | Memo  | Info         | ^ |
|                       | 174 Verkau                                                                                                    | fseinheit          |                             |                       |                 |            |                    |               |                       |            |      |       |              |   |
|                       | 175 Maßei                                                                                                    | nheit              |                             |                       |                 | I          |                    |               |                       |            |      |       |              |   |
|                       | 176 Grund                                                                                                    | einheit            |                             |                       |                 |            |                    |               |                       |            |      |       |              |   |
|                       | 177 Gewic                                                                                                    | ht                 |                             |                       |                 | 0,4        |                    |               |                       |            |      |       |              |   |
|                       | 178 Breite                                                                                                    |                    |                             |                       |                 | 67         |                    |               |                       |            |      |       |              |   |
|                       | 179 Höhe                                                                                                    |                    |                             |                       |                 | 115        |                    |               |                       |            |      |       |              |   |
|                       | 180 Länge                                                                                                    |                    |                             |                       |                 | 67         |                    |               |                       |            |      |       |              |   |
|                       | 181 verpad<br>***                                                                                                  | kungseinne         | eit (Slovencina)            |                       |                 | Dose       |                    |               |                       |            |      |       |              | ~ |
| Plattform             | n                                                                                                    |                    |                             |                       |                 |            |                    |               |                       |            |      |       |              |   |
| Refere                | enz                                                                                                    |                    |                             |                       |                 |            |                    |               |                       |            |      |       |              |   |
|                       |                                                                                                    |                    |                             |                       |                 |            |                    |               |                       |            |      |       |              |   |
| 🛄 🥥 i                 |                                                                                                    |                    |                             |                       | Arti            | kel änderr |                    |               |                       | ?          | A    | -     |              | × |
| Datei                 | Erfassung                                                                                                    | Hilfe              |                             |                       |                 |            |                    |               |                       |            |      |       |              |   |
| $\bigcirc$            | ſ                                                                                                    |                    |                             | ⊘ Standard            |                 | 🖔 Aussch   | neiden             |               | - Aî a                | °          |      |       |              |   |
| Speiche<br>& schlief  | ern Quic<br>Ben ▼                                                                                                  | k Verwer           | fen Ändern                  | 🕀 Weitere 🔻           | Einfügen        | < Lösche   | n F                | $K \sqcup$    | <i>₽</i> - <u>A</u> - |            |      |       |              |   |
|                       | Aktione                                                                                                    | n                  | Ver                         | kaufspreise           | Zwisc           | nenablage  | .                  |               | Text                  |            |      |       |              | ~ |
|                       |                                                                                                    |                    |                             |                       |                 |            |                    |               |                       |            | 1    |       |              |   |
| Artikelnur            | nmer                                                                                                    | 15                 |                             | 0 Haup                | itkatalog       | - Refe     | erenz              |               |                       | ·          | Wert | ung 0 | *            |   |
| Suchbegri             | iff                                                                                                    | DOSE SP            | RUDEL 0,33                  |                       |                 | Baro       | ode                |               |                       |            |      |       |              | _ |
| Art des Ar            | tikels                                                                                                    | Standard           | lartikel                    | *                     |                 | War        | engruppen-Ni       |               |                       |            |      |       | -   <b>0</b> |   |
| Bezeichnu             | Bezeichnung Steuer / Einheit / Kz Vk-Preise Lager Lieferanten Gebinde Provision / Gesperrt Selektionen Bild / Memo |                    |                             |                       |                 |            |                    |               |                       |            |      |       |              |   |
| Einheiter             | n / Abmess                                                                                                    | ungen / Inl        | halte                       |                       |                 |            |                    |               |                       |            |      |       |              | _ |
| Einhei                | it                                                                                                    |                    | Dose                        | -                     | Gewicht         |            | 0,4                | kg pro Dose   |                       |            |      |       |              |   |
| Länge                 |                                                                                                    |                    | 67                          | cm                    | - Breite        |            | 67                 | cm Hö         | he                    | 115        | cm   |       |              |   |
|                       |                                                                                                    |                    | Als Paketmaße               | e im Vorgang bel      | egen            |            | 1                  |               |                       |            |      |       |              |   |
| Inhalt                |                                                                                                    |                    | 0,33                        | Kilogramm             | Ŧ               |            |                    |               |                       |            |      |       |              |   |
| Maria                 | ······································                                                                             | onserf             |                             |                       | and the second  |            |                    |               | الم المعالم الم       |            |      |       |              |   |

Durch diese Vorbelegung mittels Formeln, erhalten Sie im Shopware-Shop-Artikel-Datensatz die in den Stammdaten gepflegten Werte aus dem zugehörigen Artikel.

#### Kategorie / Eigenschaften dem Artikel zuweisen

Wechseln Sie hierfür auf das zugehörige Register. Der Beispiel-Artikel "" wird der Kategorie 3 "Stühle" zugeordnet.

| Tabellentools                                                                                                    | Shopware-Shop-Artikel-I                                                                                                    | atensatz ändern                                                                                                    |                                                                                                    |                                                                                                    | ?                                                                                                    | T                                                                                                    | - I                                                                                                    | = :                                                                                                    | ×                                                                                                    |
|----------------------------------------------------------------------------------------------------|----------------------------------------------------------------------------------------------------|----------------------------------------------------------------------------------------------------|----------------------------------------------------------------------------------------------------|----------------------------------------------------------------------------------------------------|----------------------------------------------------------------------------------------------------|----------------------------------------------------------------------------------------------------|----------------------------------------------------------------------------------------------------|----------------------------------------------------------------------------------------------------|----------------------------------------------------------------------------------------------------|
| Kategorien (Bearbeitung)       Nach oben       Nach unten       Tabelle       Suche                                                                 |                                                                                                    |                                                                                                    |                                                                                                    |                                                                                                    |                                                                                                    |                                                                                                    |                                                                                                    |                                                                                                    | ~                                                                                                    |
| ID (Plattform-Artikel)     15     Dose Sprudel 0,33 Liter       Suchbegriff     DOSE SPRUDEL 0,33       Kurzbezeichnung     Dose Sprudel 0,33 Liter |                                                                                                    |                                                                                                    |                                                                                                    |                                                                                                    |                                                                                                    |                                                                                                    |                                                                                                    |                                                                                                    |                                                                                                    |
| Eigenschaften Beschreibung                                                                                                    | Bilder-Vorschau Mem                                                                                                    | o Selektionen                                                                                                    | Gesperrt In                                                                                                    | nfo                                                                                                    |                                                                                                    |                                                                                                    |                                                                                                    |                                                                                                    | •                                                                                                    |
|                                                                                                    | Pfac<br>Hon                                                                                                    | e/Getränke                                                                                                    |                                                                                                    |                                                                                                    |                                                                                                    |                                                                                                    | Memo                                                                                                    | Info                                                                                                    |                                                                                                    |
| Artikel-Eigenschaften                                                                                                    |                                                                                                    |                                                                                                    |                                                                                                    |                                                                                                    |                                                                                                    |                                                                                                    |                                                                                                    |                                                                                                    | ]                                                                                                    |
|                                                                                                    | Wer                                                                                                    |                                                                                                    |                                                                                                    |                                                                                                    |                                                                                                    |                                                                                                    | Memo                                                                                                    | Info                                                                                                    | -                                                                                                    |
|                                                                                                    | Tabellentools         Kategorien (Bearbeitung)         Nach oben       Image: Colspan="2">Image: Colspan="2">Image: Colspan="2" Image: Colspan="2" Image: Co | Tabellentools       Shopware-Shop-Artikel-D         Kategorien (Bearbeitung)       Image: Constraint of the state of the state of the stat | Shopware-Shop-Artikel-Datensatz ändern         Kategorien (Bearbeitung)       Image: Colspan="2">Nach oben         Nach oben       Image: Colspan="2">Image: Colspan="2">Image: Colspan="2">Image: Colspan="2">Image: Colspan="2">Image: Colspan="2">Image: Colspan="2">Image: Colspan="2">Image: Colspan="2">Image: Colspan="2">Image: Colspan="2">Image: Colspan="2">Image: Colspan="2">Image: Colspan="2" Image: Colspan="2" Image: Colspan=" | Tabellentools       Shopware-Shop-Artikel-Datensatz ändern         Kategorien (Bearbeitung)       Nach oben       Image: Constraint of the state of the state of the sta | Tabellentools       Shopware-Shop-Artikel-Datensatz ändern         Kategorien (Bearbeitung)       Nach oben       Image: Comparison of the state of the state of the sta | Tabellentools       Shopware-Shop-Artikel-Datensatz ändern       ?         Kategorien (Bearbeitung)       Nach oben       Image: Suche state state | Tabellentools       Shopware-Shop-Artikel-Datensatz ändern       ?       Image: Constraint of the state of the state | Tabellentools       Shopware-Shop-Artikel-Datensatz ändern       ?       E       I         Kategorien (Bearbeitung)       Nach oben       Image: State state st | Tabellentools Shopware-Shop-Artikel-Datensatz ändern ? C _ >   Kategorien (Bearbeitung)   Nach oben   Nach oben   Tabelle   suche     Dose Sprudel 0,33 Liter     UDEL 0,33   udel 0,33 Liter     IUDEL 0,33     IUDEL 0,33     IUDEL 0,33     IUDEL 0,33     IUDEL 0,33     IUDEL 0,33     IUDEL 0,34     IUDEL 0,35     IUDEL 0,36     IUDEL 0,37     IUDEL 0,38     IUDEL 0,38     IUDEL 0,38     IUDEL 0,38     Iudel 0,33 Liter     Iudel 0,34 Liter     Iudel 0,35 Liter     Iudel 0,36 Liter     Iudel 0,37 Liter     Iudel 0,38 Liter     Iudel 0,39 Liter     Iudel 0,31 Liter     Iudel 0,32 Liter     Iudel 0,33 Liter     Iudel 0,34 Liter     Iudel 0,35 Liter     Iudel 0,36 Liter     Iudel 0,37 Liter     Iudel 0,38 Liter     Iudel 0,38 Liter     Iudel 0,38 Liter     Iudel 0,38 Liter     Iudel 0,38 Liter     Iudel 0,38 Liter     Iudel 0,38 Liter     Iudel 0,38 |

#### Automatische Füllung der Maße durch Formeln

Die Maße eines Artikels (im Eigenschaftsdatensatz des Plattform-Artikels) können mittels einer Formel direkt aus den Stammdaten der Artikel in den Plattform-Artikel übernommen werden. Über die Schaltfläche mit den drei Punkten "..." lässt sich die Formel anpassen. Als Voreinstellung greift die Formel direkt auf die Werte in den Stammdaten des Artikels zurück.

| ( | Ð | Info:                                                                                                    |
|---|---|----------------------------------------------------------------------------------------------------|
|   |   | Weiterhin können Sie auch mathematische Formeln (Multiplikation, Division, Subtraktion, etc.) sowie logische Funktionen (wenn-Abfragen,<br>sowie weitere Abfragen, die vom Formelwerk bereitgestellt werden) nutzen. Im Normalfall belassen Sie die Befüllung der Werte auf diesen<br>Standardwerten, sofern Sie weitere Individualisierung benötigen, passen Sie diese Werte entsprechend an. Über die Schaltfläche mit den drei<br>Punkten "" lassen sich über den Formel-Editor Anpassungen vornehmen, etwa wenn die Variable über ein anderes Artikelfeld, z. B. ein<br>Selektionsfeld herangezogen werden soll. Dies gilt auch für die weiteren Eigenschaften - auch diese können über den Formel-Editor bearbeitet<br>werden. |

Sind alle Artikel-Einstellungen vorgenommen, kann im Kopf der Maske über das Kennzeichen: AKTIV die Synchronisation des Artikels zum Shopware 6 Shop eingeschaltet werden.

## Artikel "AKTIV" schalten

Nachdem diese Einstellungen für den Plattform-Artikel vorgenommen wurden, muss dieser über das Kennzeichen "aktiv" auch angehakt und damit aktiviert werden. Mit "Speichern & schließen" verlassen Sie das Fenster und übernehmen die Änderungen.

Das Aktiv-Kennzeichen des Datensatzes steuert standardmäßig das Aktiv-Kennzeichen in den Einstell-Optionen, welches für die Plattform relevant ist (siehe Abbildung). Wird also der Artikel im Datensatz "aktiv" geschaltet, wird damit standardmäßig auch automatisch der Artikel in den Einstell-Optionen als "aktiv" markiert. Hierzu muss nach dem Aktivieren des Kennzeichens im Datensatz ein "Aktualisierungslauf" über diesen Artikel durchgeführt werden. Im Anschluss ist das Kennzeichen auch in den Einstell-Optionen auf "Aktiv" gesetzt.

| 🖺 🥥 🗦                                                                                                    |                                      | Shop                                                | ware-Shop-Artikel-Datensatz ä | ndern <b>?</b>          | <b>A</b> -             | . 🗆     | × |
|----------------------------------------------------------------------------------------------------|--------------------------------------|-----------------------------------------------------|-------------------------------|-------------------------|------------------------|---------|---|
| Datei                                                                                                    | Erfassung Hilf                       | e                                                   |                               |                         |                        |         |   |
| Speicherr<br>& schließe<br>A                                                                                                    | [ ♀ Quick ▼<br>n ⊗ Verwerfen<br>en   | Cestalten Svorschau aktualisieren HTML-Beschreibung | Einfügen<br>Zwischenablage    | en FK ⊻ Ø • ½<br>Text   | A^ a` ∷= ▪<br>A_ ▪ ■ ≡ |         | ~ |
| ID (Plattforr                                                                                                    | m-Artikel) 1547                      |                                                     |                               |                         |                        |         |   |
| Artikelnummer     15     Dose Sprudel 0,33 Liter     Das Aktiv-Kennzeichen des Datensatzes steu standardmäßig das       Suchbegriff     DOSE SPRUDEL 0,33     Standardmäßig das       Kurzbezeichnung     Dose Sprudel 0,33 Liter     Aktiv-Kennzeichen in den Einstell-Optionen |                                      |                                                     |                               |                         |                        |         |   |
| Einstell-Op                                                                                                    | tionen Kategor                       | en / Eigenschaften Beschreib                        | ung Bilder-Vorschau Mem       | o Se'extionen Gesperrt  | Info                   |         | * |
| Einstell-Op                                                                                                    | ptionen                              |                                                     |                               | Einstell-Optionen dure  | chsuchen               |         |   |
|                                                                                                    | Einstell-Option                      |                                                     | Wert                          |                         | Me                     | mo Info | ^ |
|                                                                                                    | Informationen                        |                                                     |                               |                         |                        |         |   |
|                                                                                                    | 2 Aktiv<br>2 December 1 - December 1 |                                                     | ✓ Für den Sho                 | p relevante Einstellung |                        |         |   |
|                                                                                                    | 4 Titel (Slovenčina)                 | eden                                                | Dose Sprudel 0,33             | Liter                   |                        |         | ~ |
| Plattform<br>Referen                                                                                                    | z ca                                 | bee9eb32d44d1d87f091a9d9e93c                        | 46                            |                         |                        |         |   |

# Erweiterte Dokumentation einblenden

Technisch funktioniert dies dadurch, dass diese automatische Befüllung in den Shopware-Shop-Eigenschaften über das Aktiv-Kennzeichen des Plattform-Artikels gesteuert wird (und der aktuelle Wert über den Aktualisierungslauf in das Feld geschrieben wird):

«AktivKz»

| 🔰 🗢                                                             |                                               | Eigenschaften (Sho                                                                                                    | pware-Shop) - (MEINSHOP) Meine Firn    | na - microtech büro+ |  |  |  |
|-----------------------------------------------------------------|-----------------------------------------------|----------------------------------------------------------------------------------------------------|----------------------------------------|----------------------|--|--|--|
| Datei Start Übergeben/Auswerten Ansicht Hilfe                   |                                               |                                                                                                    |                                        |                      |  |  |  |
| Schaubild<br>Überblick                                          | Löschen Weitere<br>arbeiten rs Schnellwahl rs | Ausgabe 7 Verweise                                                                                                    | hen Tabelle Sortieren Details<br>Suche |                      |  |  |  |
| E-Commerce /                                                    |                                               | Kategoriezuerdnung Kategorien Shonware Shon Artikel                                                                                                    |                                        |                      |  |  |  |
| Schaubild<br>Abläufe und Strukturen<br>der Bearbeitungsschritte | Nummer Suchbegriff                            | Bezeichnung cichnung cichnung                                                                                                    |                                        | Vorgabe-Wert         |  |  |  |
| Stammdaten                                                      | 1 Visit Info                                  | rmationen                                                                                                    |                                        |                      |  |  |  |
| Artikel, Dokumente                                              | 2 \\ \\ \\ \\ \\ \\ \\ \\ \\ \\ \\ \\ \\      | v                                                                                                    |                                        |                      |  |  |  |
| Shopware-Shop                                                   | 3 E ⊘ ∓                                       | Shopware-Shop-Eigenschaftsdatensatz ändern ?                                                                                                    | · 🖻 🗕 🗖 🗙                              | (Îleas Franz - D     |  |  |  |
| Shopware-Shop-Artikel,                                          | Datei Erfassung Hilfe                         |                                                                                                    |                                        | (Über Formel)        |  |  |  |
| Eigenschurten,                                                  |                                               | Ausschneiden                                                                                                    |                                        | (Über Formel)        |  |  |  |
|                                                                 |                                               |                                                                                                    | = *                                    | (Über Formel)        |  |  |  |
|                                                                 | 8 Speichern Quick Verwerfer                   | $ \begin{array}{c c} Einfügen & Einfügen \\ \times Löschen & F \ \mathcal{K} \ \sqcup \ \mathscr{P} \ \cdot \ \underline{\mathbb{A}} \ \cdot \ \blacksquare \end{array} $ |                                        | (Über Formel)        |  |  |  |
|                                                                 | 9 Aktionen                                    | Zwischenablage Text                                                                                                    | ~                                      | (Über Formel)        |  |  |  |
|                                                                 | 10                                            |                                                                                                    |                                        | (Über Formel)        |  |  |  |
|                                                                 | 11 Art Einstell-Option                        | ⊻ Syste                                                                                                    | mvorgabe                               | (Über Formel)        |  |  |  |
|                                                                 | 12 Nummer 2                                   | 🗹 Für V                                                                                                    | arianten bereitstellen                 | (Über Formel)        |  |  |  |
|                                                                 | 13 Suchbegriff                                | Suchbegriff                                                                                                    |                                        |                      |  |  |  |
|                                                                 | 14 Bezeichnung Aktiv                          | <br>☑ Benu                                                                                                    | tzt                                    | (Über Formel)        |  |  |  |
|                                                                 | 15                                            |                                                                                                    |                                        | (Über Formel)        |  |  |  |
|                                                                 | 16 Definition Selektionen Gesp                | Definition Selektionen Gesperrt Memo Info                                                                                                    |                                        |                      |  |  |  |
|                                                                 | 17 Wert                                       |                                                                                                    | ^                                      | (Über Formel)        |  |  |  |
| Meine Firma                                                     | 18 Feldart                                    | Kennzeichen (Boolean) Auswahl: Ja / Nein -                                                                                                    | Feldlänge                              | (Uber Formel)        |  |  |  |
| T Verkauf                                                       | Vorgabe-Wert                                  | Ja                                                                                                    | Pflichtangabe                          | (Uber Formel)        |  |  |  |
|                                                                 | 21                                            |                                                                                                    | Pflichtangabe bei                      | (Über Formel)        |  |  |  |
| E-Commerce                                                      | 22                                            |                                                                                                    | Artikel mit Varianten                  | (Über Formel)        |  |  |  |
|                                                                 | 23 Formel für Wert                            | «AktivKz»                                                                                                    |                                        | (Über Formel)        |  |  |  |
| Support                                                         | 24 Formel für Varianten-Wert                  |                                                                                                    |                                        | (Über Formel)        |  |  |  |
| Einkauf                                                         | 25                                            |                                                                                                    |                                        | (Über Formel)        |  |  |  |
| <u> </u>                                                        | 26                                            |                                                                                                    |                                        | (Über Formel)        |  |  |  |
| Buchhaltung                                                     | 27 Aktualisierungsstufe                       | Aktualisierungsstufe Über Aktualisierungslauf (Vorgabe)                                                                                                    |                                        |                      |  |  |  |
| Remonal                                                         | 28 Aktualisierungsstufe                       | Aus Wert vom Artikel mit Varianten 👻                                                                                                    | (Vorgabe für Varianten)                | (Über Formel)        |  |  |  |
| And I CISOIIGI                                                  | 29                                            | · · · · · · · · · · · · · · · · · · ·                                                                                                    | *                                      | (Über Formel)        |  |  |  |
| ahlungsverkehr                                                  | 30 Yi Tite                                    | (Slovenščina)                                                                                                    |                                        | (Über Formel)        |  |  |  |
| ~ <u>m</u>                                                      | 31 Yi Tite                                    | (Nederlands)                                                                                                    |                                        | (Über Formel)        |  |  |  |
|                                                                 | 32 🖞 Tite                                     | (Español)                                                                                                    |                                        | (Uber Formel)        |  |  |  |

# Synchronisierung der Plattform-Artikel an den Shop

Die Artikel werden über die Bereichs-Aktionen an den Shopware 6-Shop übermittelt.

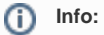

Shopware 6 - Plattform-Artikel an die Plattform übermitteln (Systemvorgabe)

#### Weitere Themen

- Shopware 6 Artikel-Varianten und deren Lagerbestände
- Shopware 6 Plattform Register: "Vorgangserzeugung"